# TECH DESIGN DOCUMENT

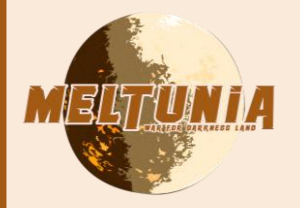

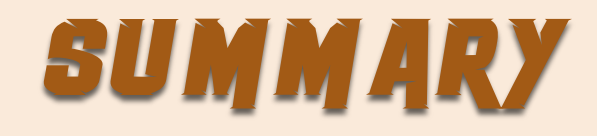

| Game mechanics selected | РЗ     |
|-------------------------|--------|
| Collect Resources       | P5-14  |
| Oponent races           | P15-20 |
| Weapon / Gear System    | P21-26 |
| Building System         | P27-32 |

# CAME MECHANICS SELECTED

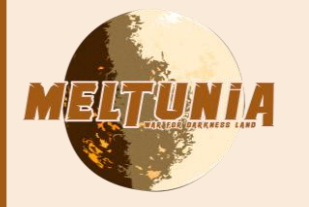

# GAME MECHANICS SELECTED

| Gameplay    | %           | Game Mechanics        | Details                                             | %    |
|-------------|-------------|-----------------------|-----------------------------------------------------|------|
| Exploration | <i>50 %</i> | Discover Map          | Find way to discover                                | 40 % |
|             |             | Collect Resources     | Minerals / Worker                                   | 40 % |
|             |             | Identify Objectives   | Place bomb / Extract<br>Special Resources /<br>Kill | 20 % |
| Fight       | 30 %        | <b>Opponent Races</b> | NPC & local fauna                                   | 60 % |
|             |             | Spells                | Power that consume mana                             | 20 % |
|             |             | Weapons               | Weapon by class                                     | 20 % |
| Manage      | 20 %        | Squad                 | Give order                                          | 70 % |
|             |             | Base                  | Build constructions /<br>Select Resources           | 30 % |

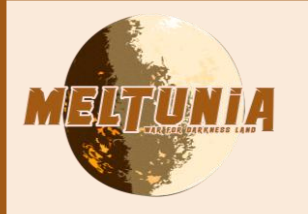

## Random Spawn Resrources (Crystal)

- Editor
- **1.** *Place* actor in the scene

- 2. Setup box extent (max range of crystal spawn)
- 3. Place billboards in the scene
- 4. Set max number of crystal that can spawn in the box

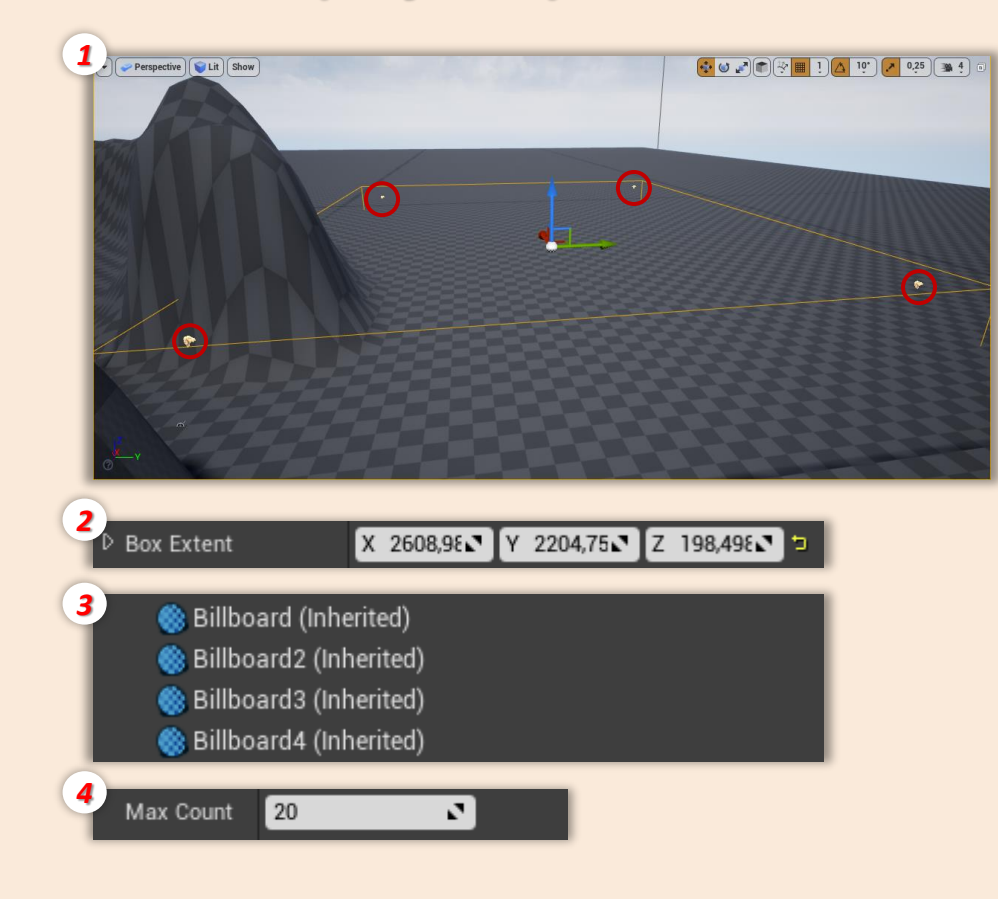

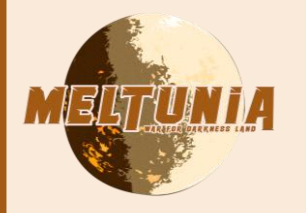

## Random Spawn Resrources (Crystal)

## • Spawn Crystal

- 1. All **billboards** are set in an **array** at the **start** of the game
- 2. A random point is taken in the box
- 3. Trace a line between location one of billboards selected randomly and the point selected before.
- 4. Spawn crystal at this location and set the level randomly (level has an impact of number of resources droped when actor is destroyed)

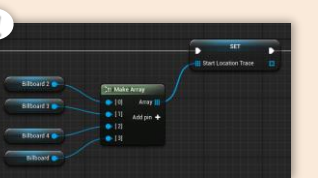

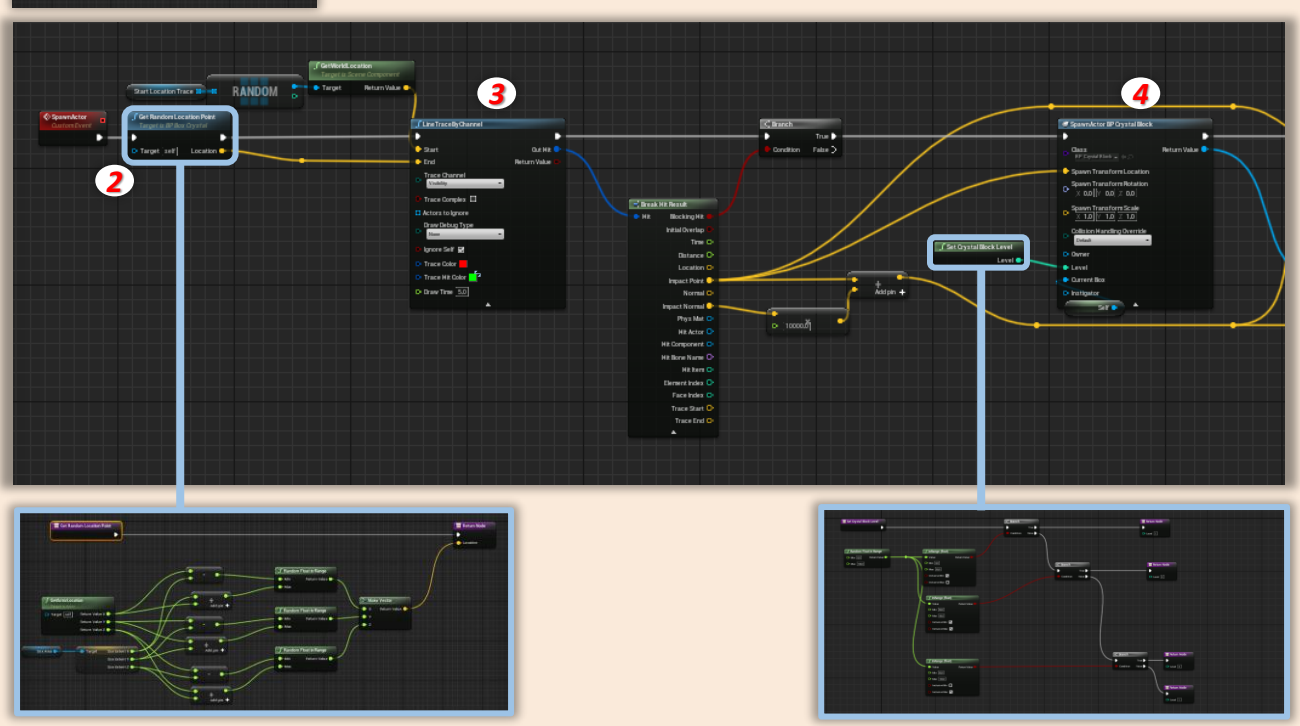

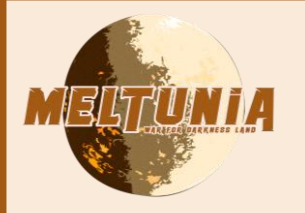

- Random Spawn Resrources (Crystal)
- Set Crystal Rotation
- 1. Get impact normal vector and add to impact point

2. Set crystal actor rotation by crystal actor looking this vector (normal vector + impact point)

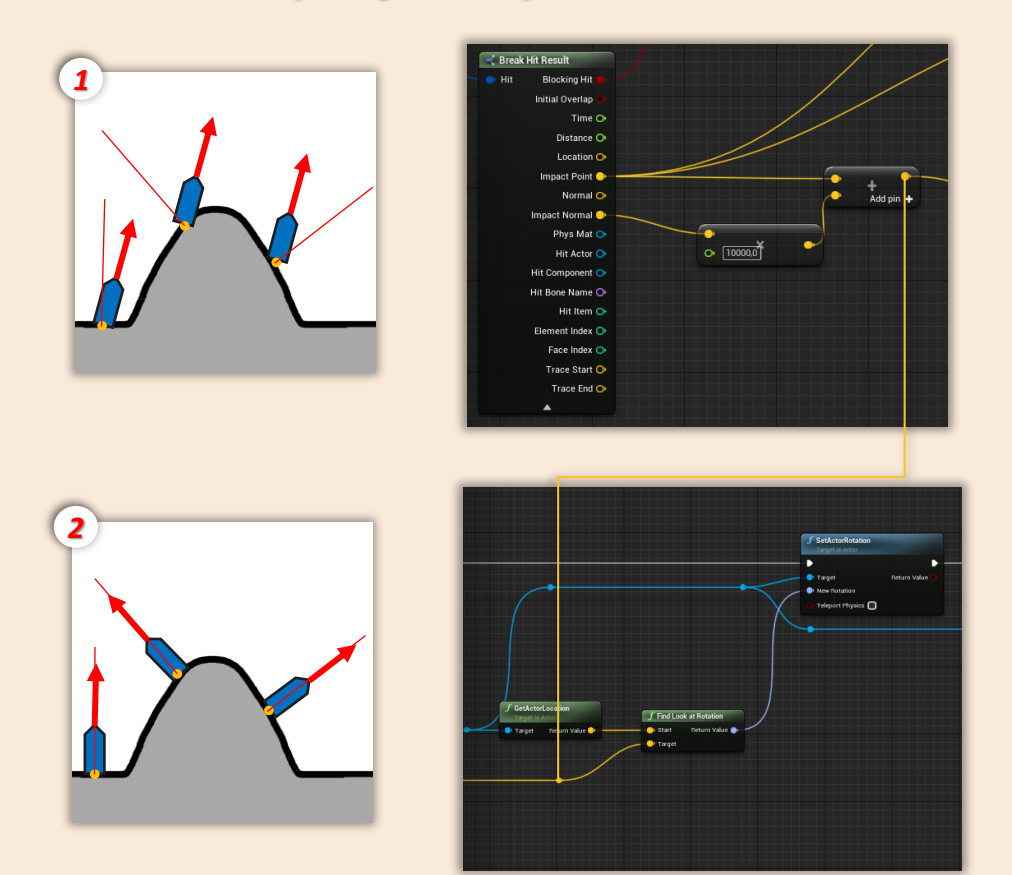

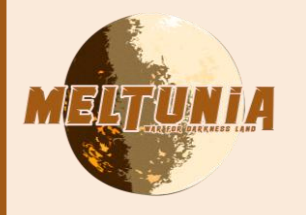

## Worker & Meat

- Editor
- 1. Place box in the scene
- 2. Set box extend (box extend determines range for the spawn of actor AND range for actors movements )
- 3. Set max number of actor possible in the box, time between each actor spawn and delay before first actor spawn

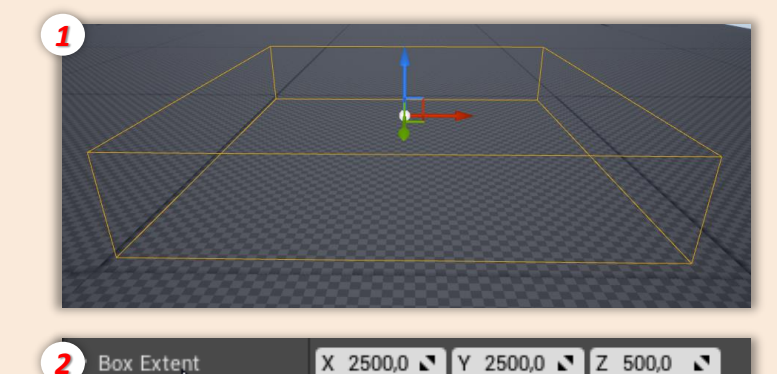

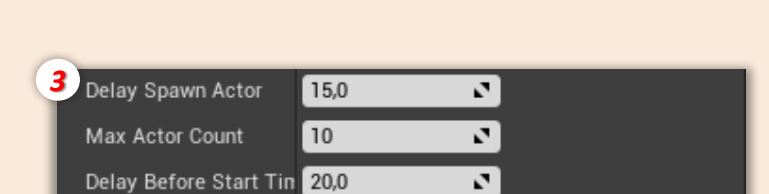

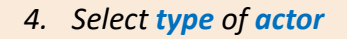

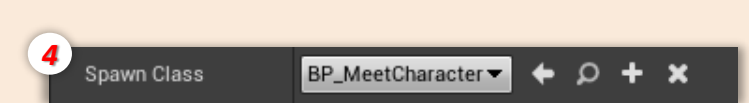

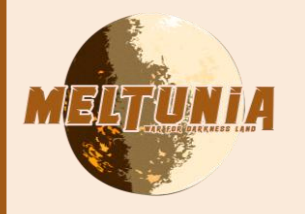

Worker & Meat

## • Spawn Units

- 1. At the start of the game, a line is traced downward. The impact point set the location of Z axis for actor's spawn.
- 2. A timer is set with the delay set in the editor and all the X seconds an AI spawn.
- 3. Check if the max actor isn't reached.
- 4. Get a random point in the box.
- 5. Spawn an actor of the class selected in the editor.

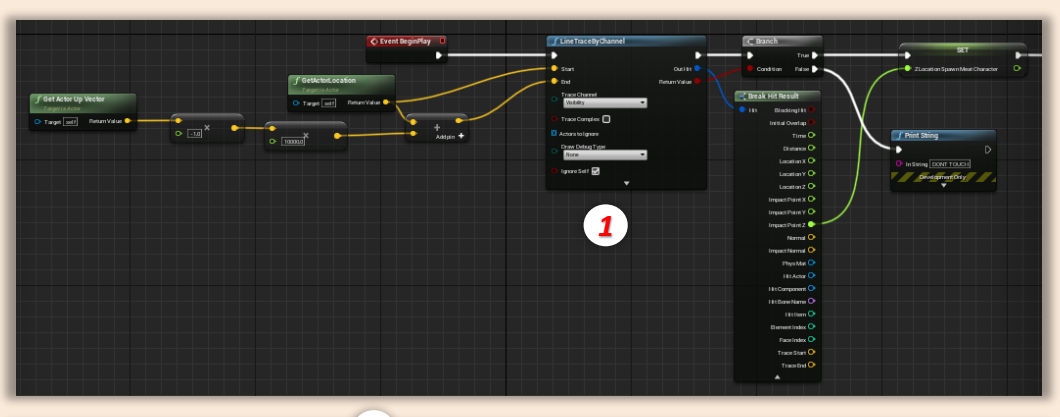

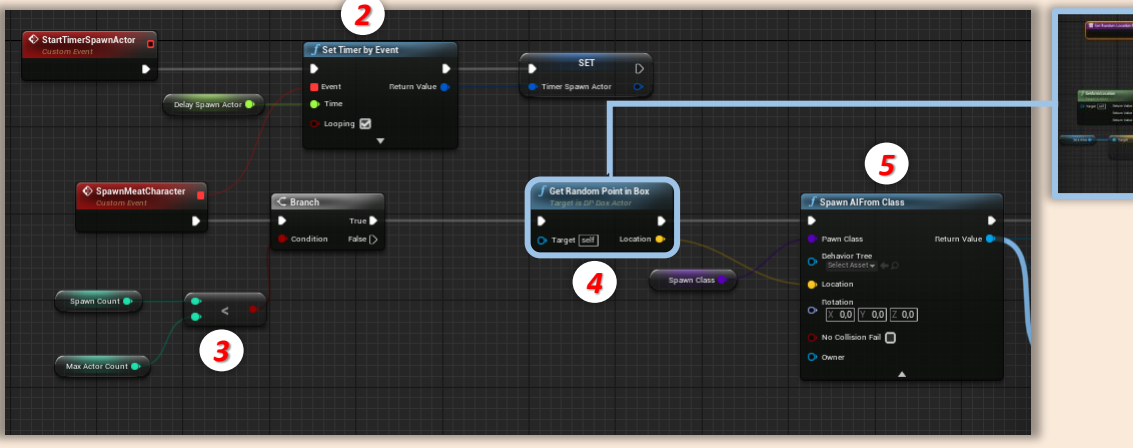

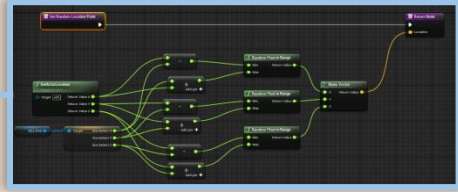

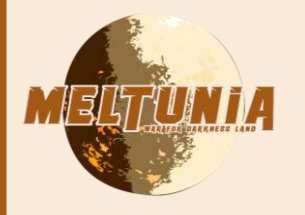

- Worker & Meat
- Worker & Meat : Behaviour
- 1. After the spawn **AI** are **linked** to the **box**.

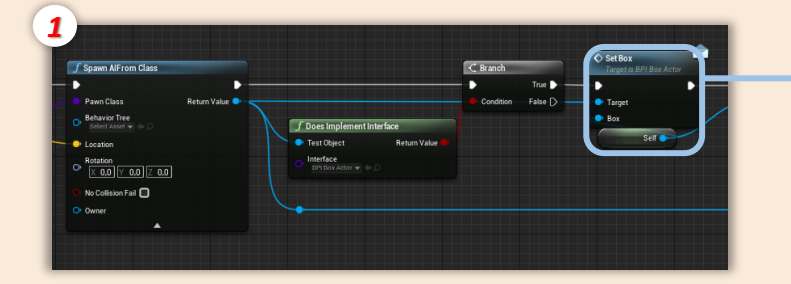

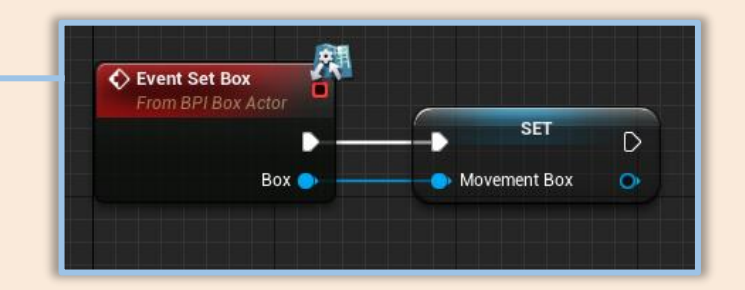

2. A random point is taken in the box.

3. AI move to this location.

4. Al can reach is point or fail, in the two cases it starts again.

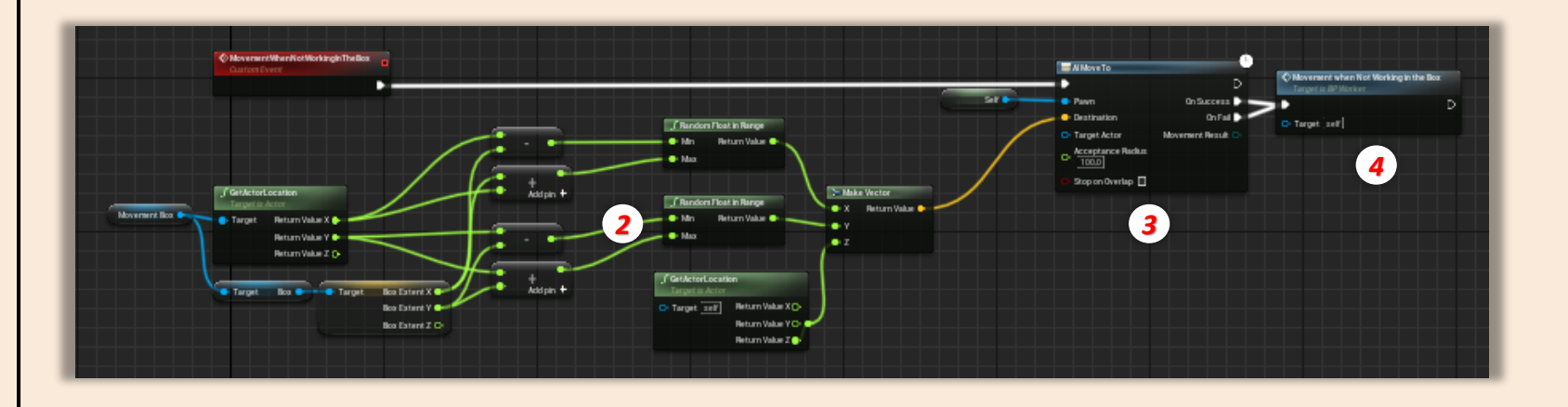

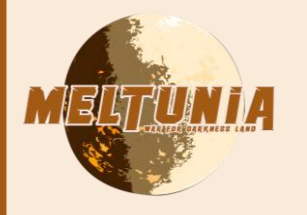

## Inventory System

### Item structure

- 1. Inventory is composed of a list of items
- 2. An item has differents properties :
- Item index : it's a tag number unique to each item
- Item Name
- **Consumable :** determine if the item can be used just one time
- **Consume :** if item is a consumable, determine if item is already used.
- Number
- 3. Item structure list is a variable set on an actor

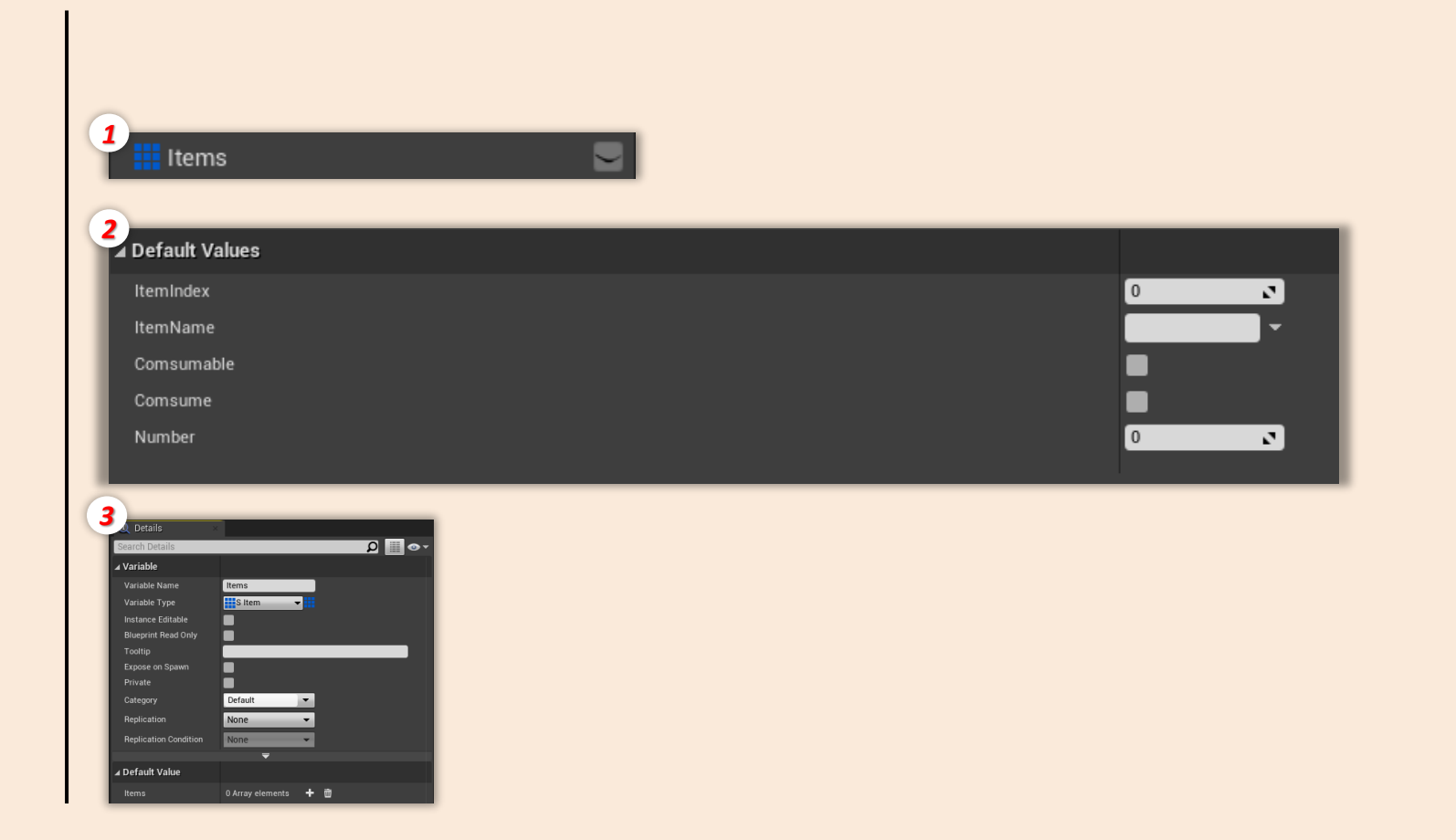

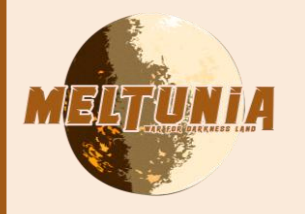

Inventory System

## • Add item to inventory

When an actor possess an *item structure* and *interacts* with an actor that has an *inventory*, this *item* is *added* to *inventory* :

- 1. Check if item doesn't aleardy exist in the inventory (*Find Item*)
- 2. If it does, only the item number is increased
- 3. If it doesn't a item stack is added

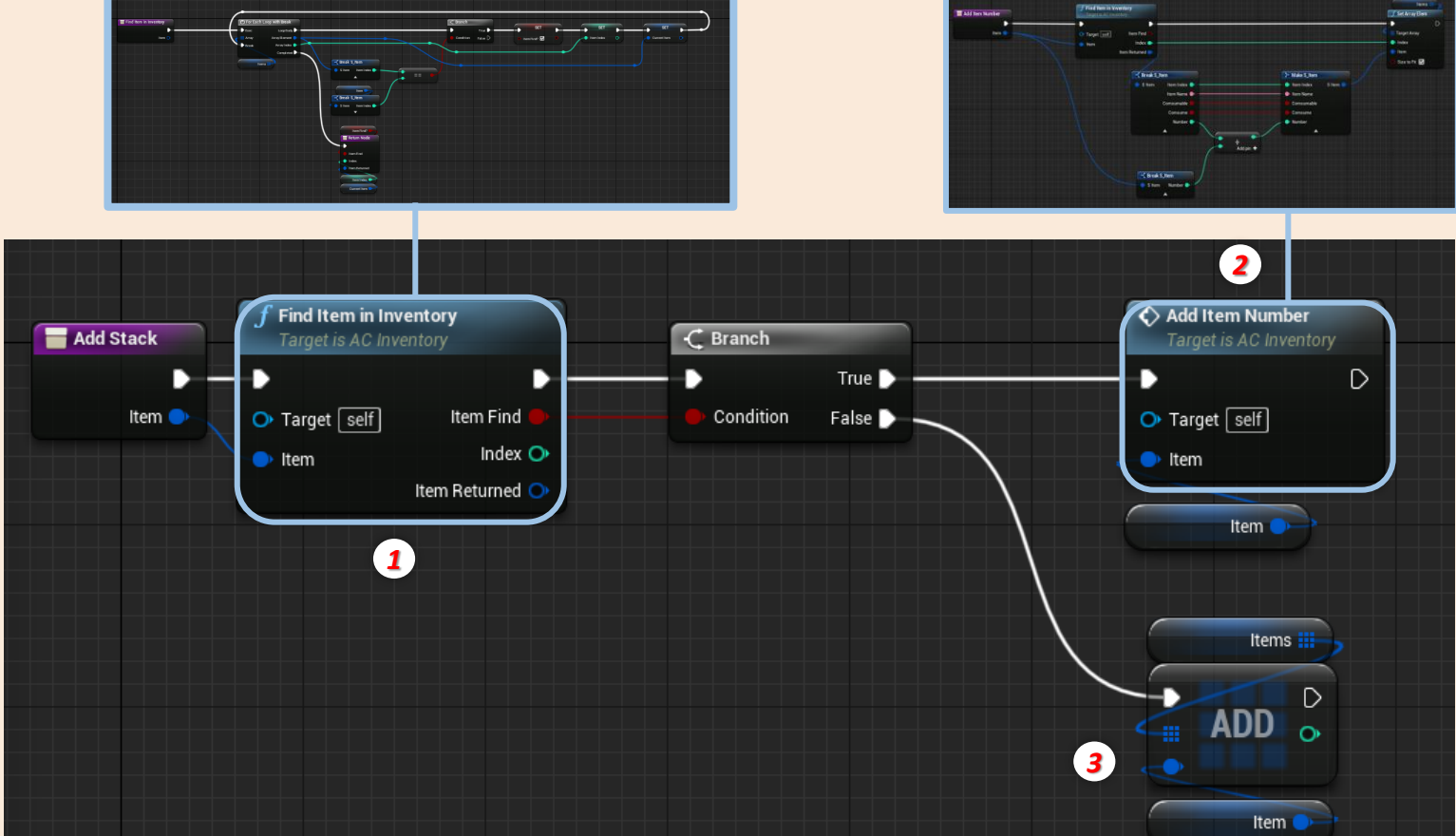

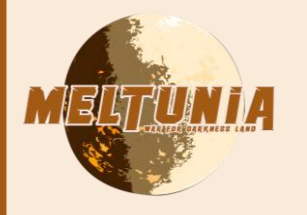

- Inventory System
- Find item in inventory
- 1. Enter an item to check
- 2. Get item list and for each element in the list, check the item index, if the index is the same than index of item to be found, list checking is stopped, item and is position in array are returned. If no item match with the item enter in the function the function returns false.

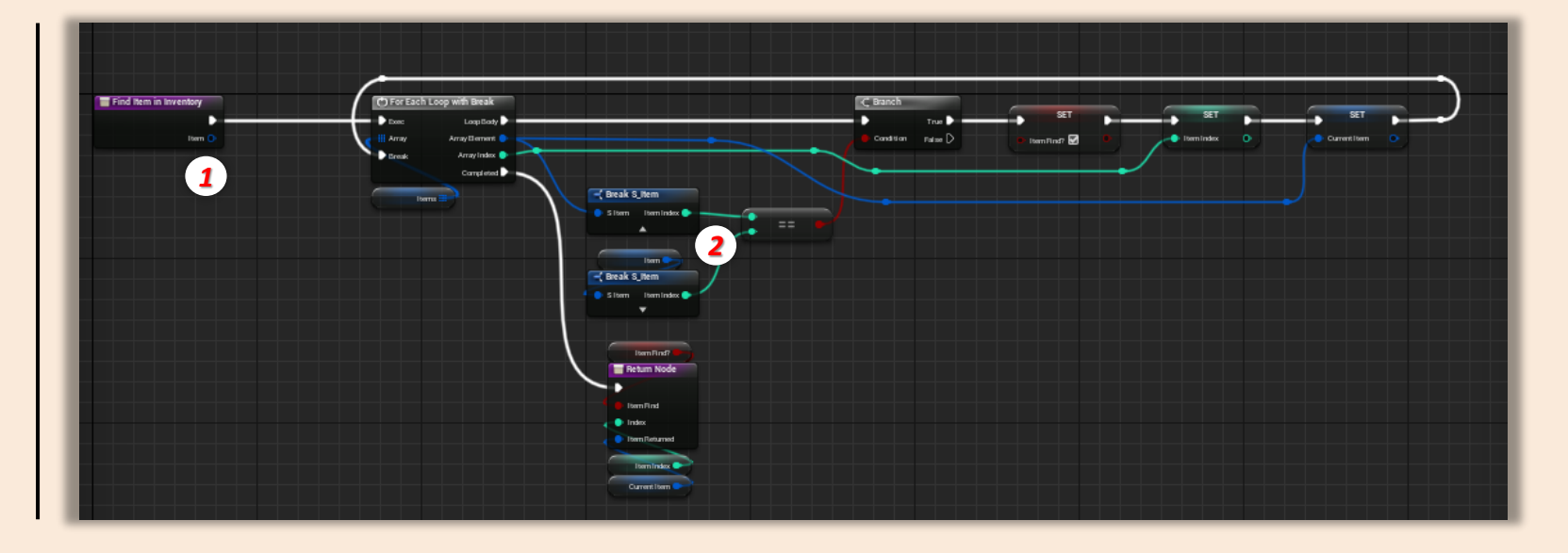

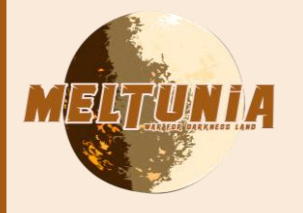

- NPC (Fyras)
- Mob generator (Editor)
- 1. Fyras spawn by another actor class called BP\_MobGenerator.
- 2. Select class of actor to spawn
- 3. Set the delay bewteen each spawn time
- 4. Set the delay before the first spawn time
- 5. Set team index

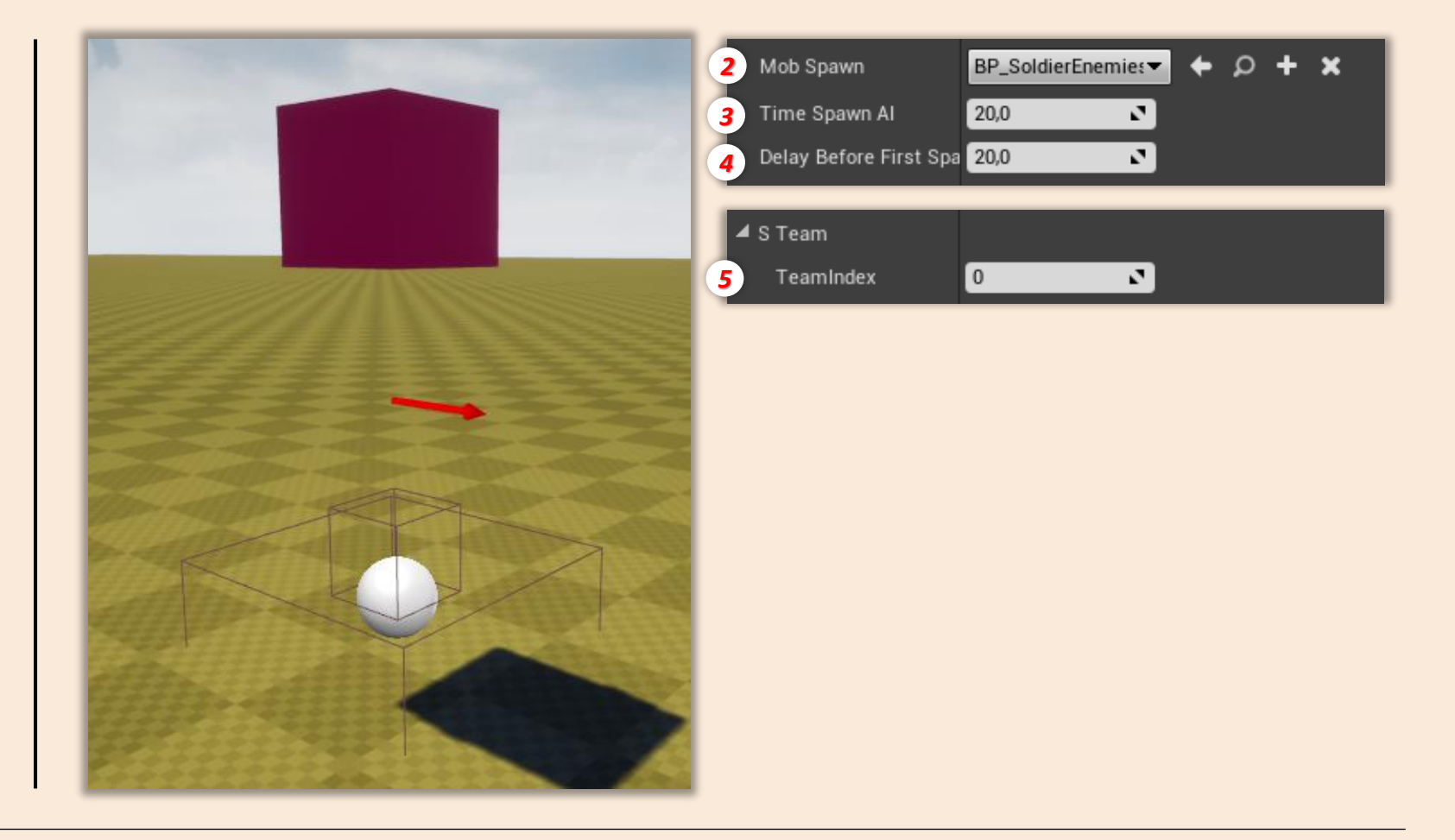

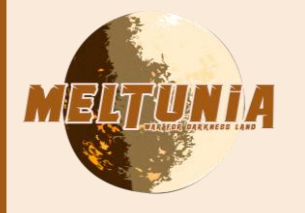

- NPC (Fyras)
- Path manager (Editor)
- 1. Path manager contains a list of path points
- 2. We can have paths **points as much as we want** in the list
- **3.** *Place path points* in the scene and *add them to the list* (AI will follow the path points in list order)

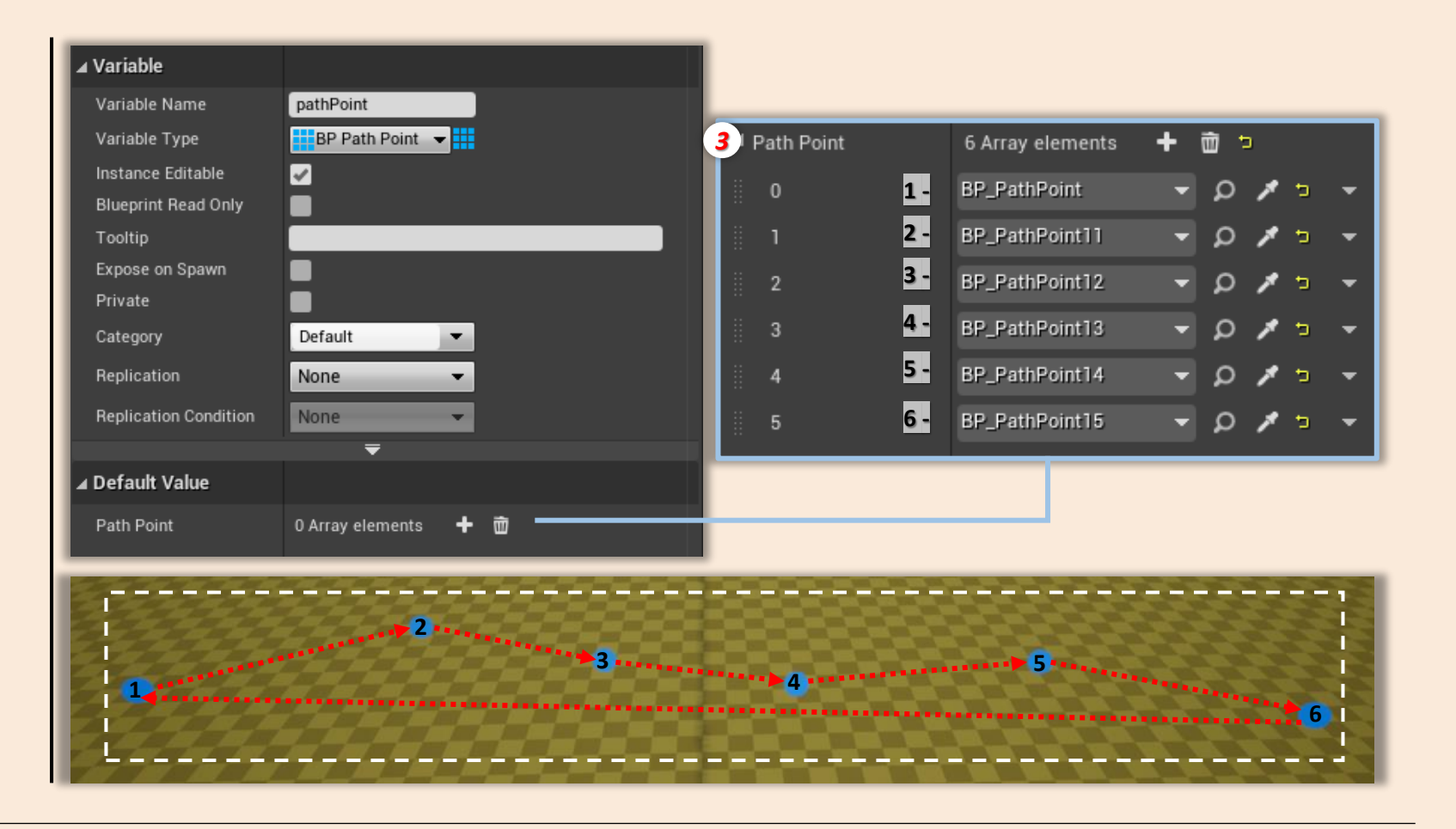

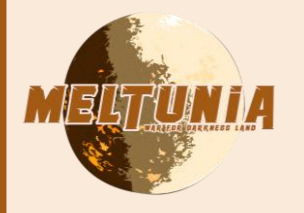

- NPC (Fyras)
- Mob generator (Spawn)
- 1. Each delay a group of mob is created
- 2. Check number of mobs on the map, if number is less than the max number set in the editor, a group can spawn
- 3. Group number is selected randomly
- **4.** Spawn number of mobs and set the team link to them and path points AI follows (team is the same than mob generator)

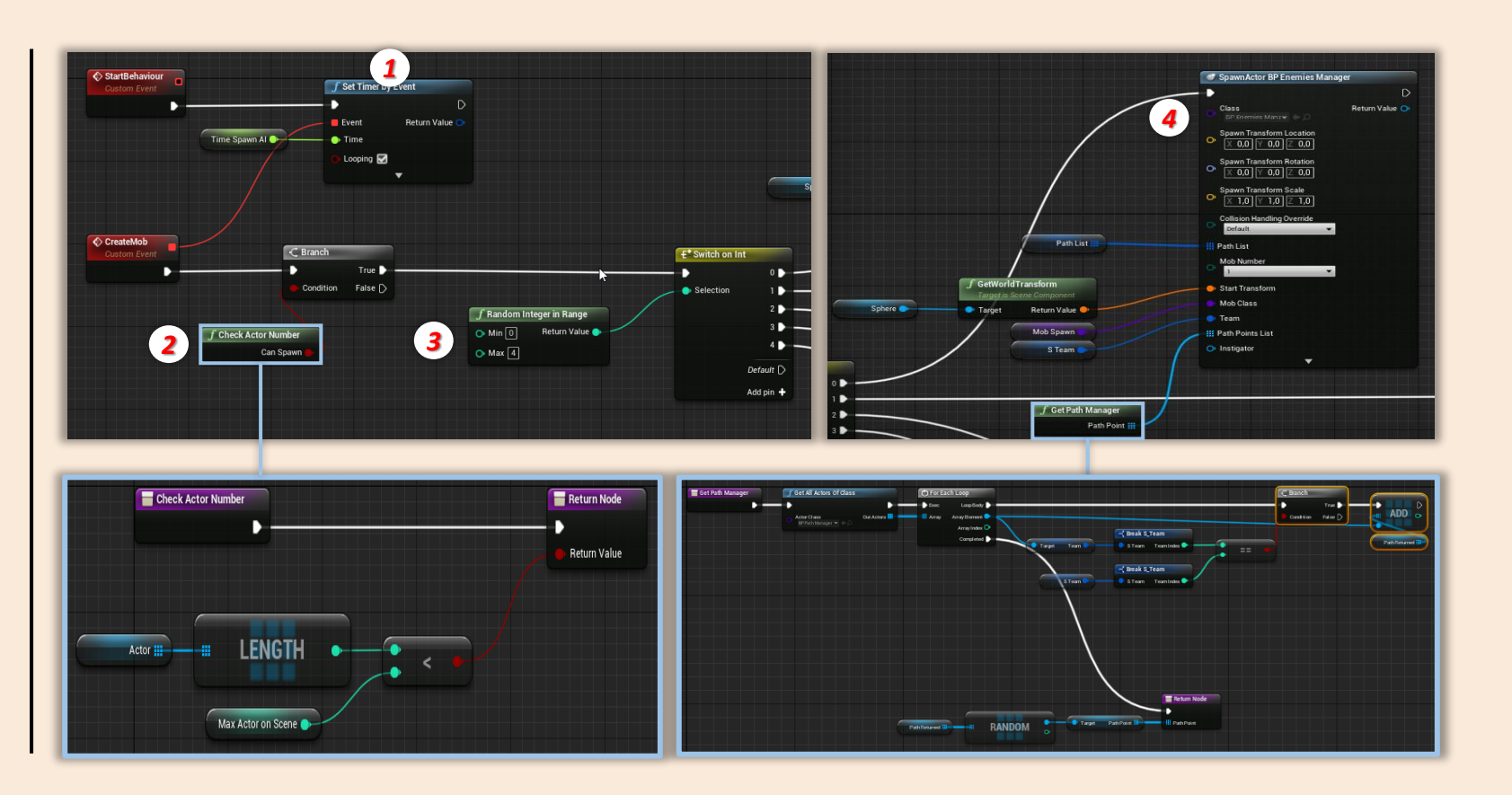

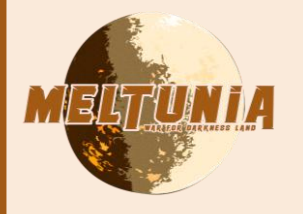

- NPC (Fyras)
- Behaviour Follow Path
- 1. NPC has a path points list set when it spawns
- 2. Get the first path point in the list
- 3. Move to this path point and wait time set in editor
- 4. Get next path points in the order of the list
- 5. When the last path point of the list is reached, restart with the first.

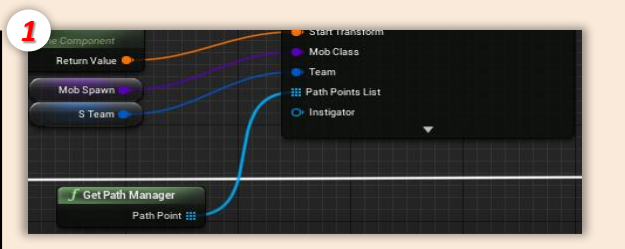

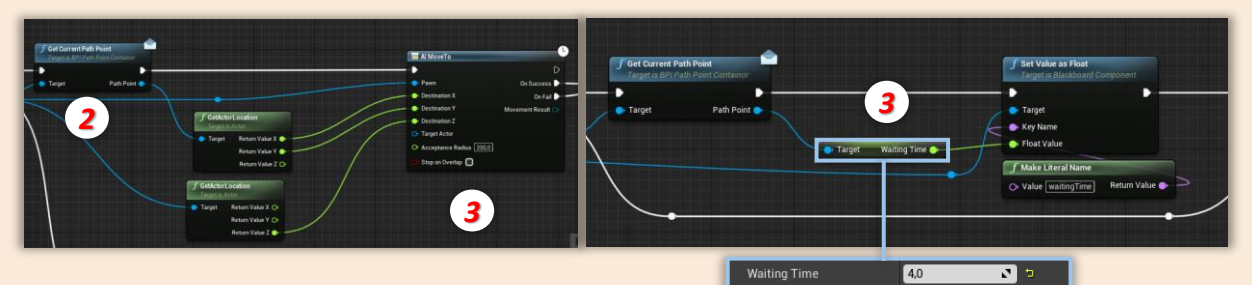

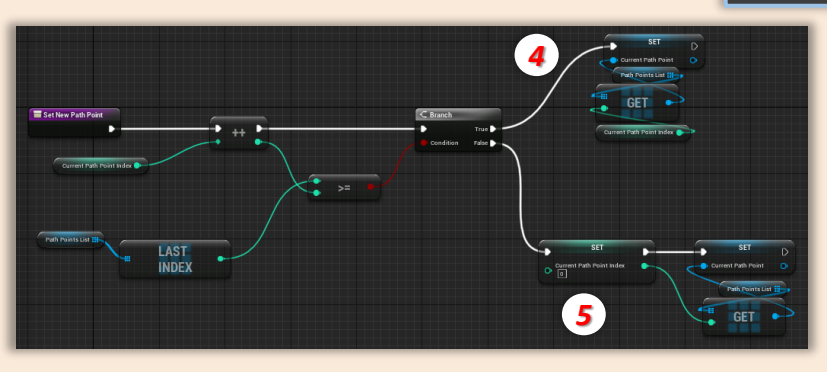

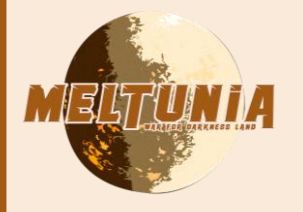

- NPC (Fyras)
- Behaviour Focus target

When an actor **enter** in the AI **field of view** :

- 1. Check if the actor seen is not neutral or friendly with the AI (check team number)
- 2. If the actor is hostile to AI switch state and set is actor as a target
- 3. Get a random location around this target and move to this location.
- 4. Focus the target and attack it, repeat the behaviour after a delay.
- 5. When target leave the AI field of view, start a delay and after end of it, if actor is still out, return to Follow Path Behavior

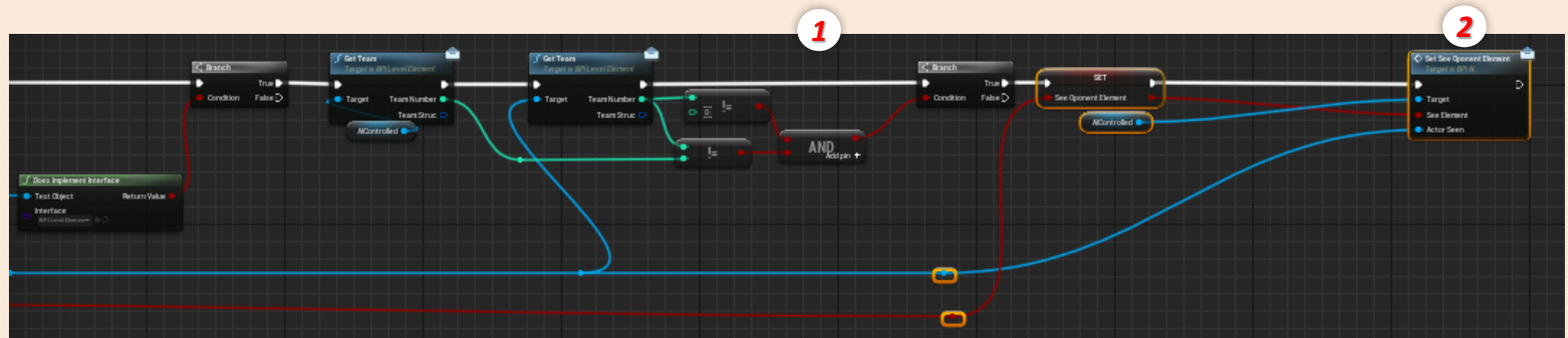

![](_page_19_Figure_11.jpeg)

![](_page_19_Figure_12.jpeg)

# WEAPON/GEAR System

![](_page_21_Picture_0.jpeg)

## Weapon and gear structure

All differents weapons and gears derive from a big parent class that has properties, the main are :

#### 1. maxAmmoNumber

- 2. projectileClass : class of projectile instantiate when the weapon is firing, if class isn't selected, weapon is set as an hitscan weapon
- 3. currentTimePerShot : delay between each shot
- 4. canMaintainFire? : if the player can maitain the fire input pressed or he needs to press again after a shot
- 5. characterHandler : character who possess this weapon

![](_page_21_Figure_9.jpeg)

![](_page_22_Picture_0.jpeg)

- Weapon behaviour
- Aim
- 1. When input is received, check if character can aim with this weapon

![](_page_22_Picture_5.jpeg)

![](_page_22_Figure_6.jpeg)

![](_page_22_Figure_7.jpeg)

![](_page_22_Picture_8.jpeg)

## 2. If yes, play aim animation and at the end of it and set aim state

3. When input is released play reverse animation and reset aim state

![](_page_23_Picture_0.jpeg)

## Weapon behaviour

## • Fire (Hit Scan)

- 1. When input is received, check if is weapon is in aim mode (for some weapon, configuration for fire is different between aim and unaim)
- 2. Check if ammo number is higher than 0
- 3. For hit scan weapon, a line is traced from the canon to the max fire distance of the weapon
- 4. If the line hits an actor, check if actor is hostile to player (to avoid friendly fire)
- 5. Check if actor hit can receive damage, if yes apply damage and revome health
- 6. Remove one unit to ammo number

![](_page_23_Figure_10.jpeg)

![](_page_23_Figure_11.jpeg)

![](_page_24_Picture_0.jpeg)

- Gear behaviour
- Use gear (Grenade)
- 1. When input is received, collision is activated
- 2. Grenade is detached from its owner
- 3. Physics of grenade collider is activated
- 4. An *impulse* is added to actor in the direction where player aim
- 5. For the grenade, when it is dropped, a delay is set and after that, a sphere is traced from is location
- 6. All actors hit are checked and if they can receive damages, apply damage

![](_page_24_Figure_10.jpeg)

![](_page_24_Figure_11.jpeg)

![](_page_25_Picture_0.jpeg)

## Weapon / Gear Management

- Set weapons and gears at start
- 1. Weapon and gear are the same actor type but they are set in two differents array, they are contained in player
- 2. Set the length of weapon and gear list
- 3. Select class disponible at the start of the game
- 4. For each list spawn actor of class selected and attach actor to player character and set a default weapon selected
- 5. To switch weapon an index is increased or decreased and for each changes get the weapon of index emplacement in array and set it as current weapon.

| riable                                                                                                    |                                                                                                    | ∡ Variable                                                                                                    |                                                                                                    |   |
|----------------------------------------------------------------------------------------------------|----------------------------------------------------------------------------------------------------|----------------------------------------------------------------------------------------------------|----------------------------------------------------------------------------------------------------|---|
| Variable Name Weapon                                                                                                    |                                                                                                    | Variable Name                                                                                                    | Gears                                                                                                    |   |
| Variable Type BP Weap                                                                                                    | on Bas 👻                                                                                                    | Variable Type                                                                                                    | BP Weapon Bas 🕶                                                                                                    |   |
| Instance Editable                                                                                                    |                                                                                                    | Instance Editable                                                                                                    | •                                                                                                    |   |
| Blueprint Read Only                                                                                                    |                                                                                                    | Blueprint Read Only                                                                                                    |                                                                                                    |   |
| Tooltip                                                                                                    |                                                                                                    | Tooltip                                                                                                    |                                                                                                    |   |
| Expose on Spawn                                                                                                    |                                                                                                    | Expose on Spawn                                                                                                    |                                                                                                    |   |
| Private                                                                                                    |                                                                                                    | Private                                                                                                    | •                                                                                                    |   |
| Category Default                                                                                                    | •                                                                                                    | Category                                                                                                    | Default 👻                                                                                                    |   |
| Replication None                                                                                                    |                                                                                                    | Replication                                                                                                    | None 👻                                                                                                    |   |
| Replication Condition None                                                                                                    |                                                                                                    | Replication Condition                                                                                                    | None                                                                                                    |   |
| · · · · · · · · · · · · · · · · · · ·                                                                                                    |                                                                                                    |                                                                                                    |                                                                                                    |   |
| ∡ Default Value                                                                                                    |                                                                                                    | ⊿ Default Value                                                                                                    |                                                                                                    |   |
|                                                                                                    |                                                                                                    |                                                                                                    |                                                                                                    |   |
| Weapon U Array elen                                                                                                    | hents 🛨 🔟                                                                                                    | Gears                                                                                                    | 0 Array elements 🕂 🔟                                                                                                    |   |
|                                                                                                    |                                                                                                    |                                                                                                    |                                                                                                    | _ |
|                                                                                                    |                                                                                                    |                                                                                                    |                                                                                                    |   |
| 2                                                                                                    |                                                                                                    | _                                                                                                    |                                                                                                    |   |
| fault Value                                                                                                    |                                                                                                    | ⊿ Default Value                                                                                                    |                                                                                                    |   |
| Weapon List Length 4                                                                                                    |                                                                                                    | Gears List Length                                                                                                    | 2                                                                                                    |   |
|                                                                                                    |                                                                                                    |                                                                                                    |                                                                                                    |   |
|                                                                                                    |                                                                                                    |                                                                                                    |                                                                                                    |   |
| 3 autovalue                                                                                                    |                                                                                                    | · Default Malue                                                                                                    |                                                                                                    |   |
| auit value                                                                                                    |                                                                                                    | a Derault value                                                                                                    |                                                                                                    | _ |
| ▲ Starting Weapon Class 2 Array elem                                                                                                    | ients 🕂 🛅 🦻                                                                                                    | Starting Usable Item Cla                                                                                                    | s 2 Array elements 🕂 💼 🖻                                                                                                    |   |
| 0 BP_Gun▼                                                                                                    | +ρ+x→>                                                                                                    | ii 0                                                                                                    | BP_Mine▼ ← ♀ + × ▼ ⊃                                                                                                    |   |
| BP_Rifle ▼                                                                                                    | + 2 + x + 2                                                                                                    | 1                                                                                                    | BP_Grenade▼ ← ,                                                                                                    |   |
|                                                                                                    |                                                                                                    |                                                                                                    |                                                                                                    |   |
|                                                                                                    |                                                                                                    |                                                                                                    |                                                                                                    |   |
|                                                                                                    |                                                                                                    | -                                                                                                    | Cirlmon                                                                                                    |   |
| Orelations Planety                                                                                                    | C all maps b Ltd                                                                                                    | First states                                                                                                    | Plan Division                                                                                                    | + |
| - Para and Para P                                                                                                    | • • • •                                                                                                    | Reside D                                                                                                    |                                                                                                    |   |
| Angener De Cartes de Cartes de Carte |                                                                                                    | Statistics and statistics and statistics | $\overline{)}$                                                                                                    |   |
|                                                                                                    |                                                                                                    |                                                                                                    |                                                                                                    |   |
| a maintaine                                                                                                    |                                                                                                    |                                                                                                    |                                                                                                    |   |
| Conception of the local data and the local data and |                                                                                                    |                                                                                                    | i han it i                                                                                                    |   |
| Direct                                                                                                    |                                                                                                    |                                                                                                    |                                                                                                    |   |
|                                                                                                    |                                                                                                    | the second second second second second second second second second second second second second second second se                                                                                                    |                                                                                                    |   |
|                                                                                                    |                                                                                                    |                                                                                                    |                                                                                                    |   |
| 5                                                                                                    |                                                                                                    |                                                                                                    |                                                                                                    |   |
|                                                                                                    | C for Management Same                                                                                                    | C fel land                                                                                                    | C bet Game of North Control of North Control of North Con |   |
|                                                                                                    | The start to the start of the start of the s |                                                                                                    | (                                                                                                    |   |
| North and Arts                                                                                                    | Tablican Provide Contraction                                                                                                    | 9+0                                                                                                    | Contraction Designed Contraction                                                                                                    |   |
| Testimizer P                                                                                                    |                                                                                                    |                                                                                                    | )                                                                                                    |   |
|                                                                                                    |                                                                                                    |                                                                                                    |                                                                                                    |   |
|                                                                                                    | C for Connect Subsc                                                                                                    |                                                                                                    |                                                                                                    |   |
|                                                                                                    |                                                                                                    |                                                                                                    |                                                                                                    |   |
|                                                                                                    |                                                                                                    |                                                                                                    |                                                                                                    |   |
|                                                                                                    |                                                                                                    |                                                                                                    |                                                                                                    |   |
|                                                                                                    |                                                                                                    |                                                                                                    |                                                                                                    |   |

![](_page_27_Picture_0.jpeg)

## Building structure

All differents buildings derive from a big parent class that has properties, the main are :

- **1.** *Level* : current level of building, at the start of the game this level is 0
- 2. Max level : the maximum level can be achieve by building
- 3. currentConstructionIncrementer : current unit to achieve next level
- 4. maxConstruction : unit needed to achieve next level
- 5. Construct : return if building is contructed or not
- 6. ManaNeeded : list of mana necessary for each level

![](_page_27_Picture_10.jpeg)

![](_page_28_Picture_0.jpeg)

- Check buildings in the base
- 1. When player is in managment mode, a top down view is set and all buildings disponible in the base are visible (even those already constructed)
- 2. When a **building** is **selected** informations appear at top **right of the screen**.
- 3. When Construct/ Update button is pressed, check if building is already contructed
- 4. If yes check the compare level to max level that can be achieved, if they are equal nothing happens, if yes building enter in upgrade mode
- 5. If building is **not already constructed**, building enter in **preview mode**

![](_page_28_Picture_8.jpeg)

![](_page_29_Picture_0.jpeg)

## Preview Mode

- 1. When building is in preview mode, this location is set to mouse cursor location in the world
- 2. Check if location is on the ground by checking actor tag
- 3. Check if location is in base area(diffined by a big sphere), trace a sphere at the impact location, if the trace overlaps the big sphere and not overlaps a building already constructed, player can constuct his building at this location
- **4.** *Material is set* to give the *information* to *player*
- 5. If player can constuct and input left click is pressed, building spawn at this location and enter in construction mode

![](_page_29_Figure_8.jpeg)

![](_page_29_Figure_9.jpeg)

![](_page_29_Picture_10.jpeg)

![](_page_29_Picture_11.jpeg)

3

![](_page_30_Picture_0.jpeg)

## Construction Mode

When building is in construction mode, player can add workers present in base to this task

- 1. When a worker is assigned to a build, he moves to building location
- 2. When location is achieved, a timer is set and each delay the variable « currentConstructionIncrementer » is increased and check if is equal or superior to variable « maxConstruction »
- 3. At the same time energy of worker is decreased and if this energy is less or equal to 0 timer is cleared and worker goes to the reserve.

![](_page_30_Figure_7.jpeg)

![](_page_30_Figure_8.jpeg)

![](_page_31_Picture_0.jpeg)

Level Up

- 1. When « maxConstruction » value is achieved, building can level up
- 2. Check if current level is not superior to max level and is not set current level properties (health, firerate..., depend of building class), variable « construct » is set to true

3. Building returns to normal state, all workers are removed from this building

To upgrade building, its the same prossess than construction (the step « Preview » is skipped)

![](_page_31_Figure_7.jpeg)